## การเข้าใช้งานเว็บไซต์มหิดลวิชาการเปิดบ้านมหิดล

- 1. การเข้าใช้งานระบบ
  - การสร้างบัญชีผู้ใช้งานระบบ
  - การเข้าใช้งานระบบ (Log in)
- 2. การสมัครเข้าร่วมกิจกรรม
- 3. การตรวจสอบกิจกรรมที่สมัคร

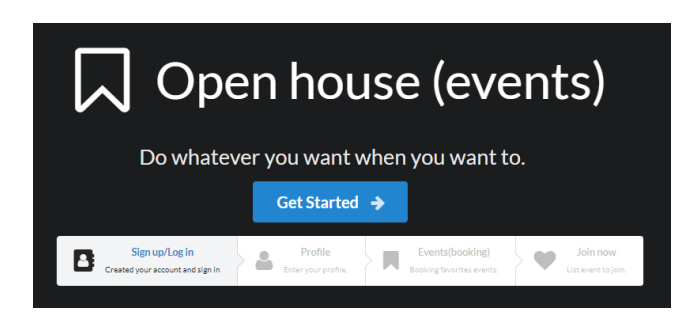

## 1. การเข้าใช้งานระบบ

- 1.1 การสร้างบัญชีผู้ใช้งานระบบ
  - O WJW url: https://openhouse.mahidol.ac.th/
  - เลือก <sup>● Log in</sup> Log in
  - O เลือก Sign up
  - กรอก ข้อมูลตามที่แสดง ดังนี้
  - O Username
  - O Password
  - O Password (Confirm)
  - e-mail
  - $A\overline{a}$   $\square$  I agree to the terms and conditions
  - คลิก <a>רפווע רוב</a>
     เพื่อสร้างบัญชีผู้ใช้ (Account)

| Open house 2020                                      | × +           |                  |                                                                                                    | - | ٥    | ×   |
|------------------------------------------------------|---------------|------------------|----------------------------------------------------------------------------------------------------|---|------|-----|
| $\leftrightarrow$ $\rightarrow$ C $\cong$ openhouse. | mahidol.ac.th |                  |                                                                                                    | ☆ | =1 🤇 | ) : |
|                                                      | Home          | Events (booking) | +) Login                                                                                                    |   |      |     |
|                                                      |               |                  |                                                                                                    |   |      |     |
|                                                      |               |                  | 💭 Open house (events)                                                                                                    |   |      |     |
|                                                      |               |                  | Do whatever you want when you want to.                                                                                                    |   |      |     |
|                                                      |               |                  | Get Started 🔸                                                                                                    |   |      |     |
|                                                      |               |                  | Sign up/Log in<br>Created your account and signin         Profile<br>Enteryour profile.         Events(booking)<br>Booking favorites events.         Join now<br>List events (pin. |   |      |     |
|                                                      |               |                  |                                                                                                    |   |      |     |
|                                                      |               |                  |                                                                                                    |   |      |     |
|                                                      |               |                  |                                                                                                    |   |      |     |
|                                                      | Mabidol Un    | ivercity         |                                                                                                    |   |      |     |

ภาพที่ 1.1

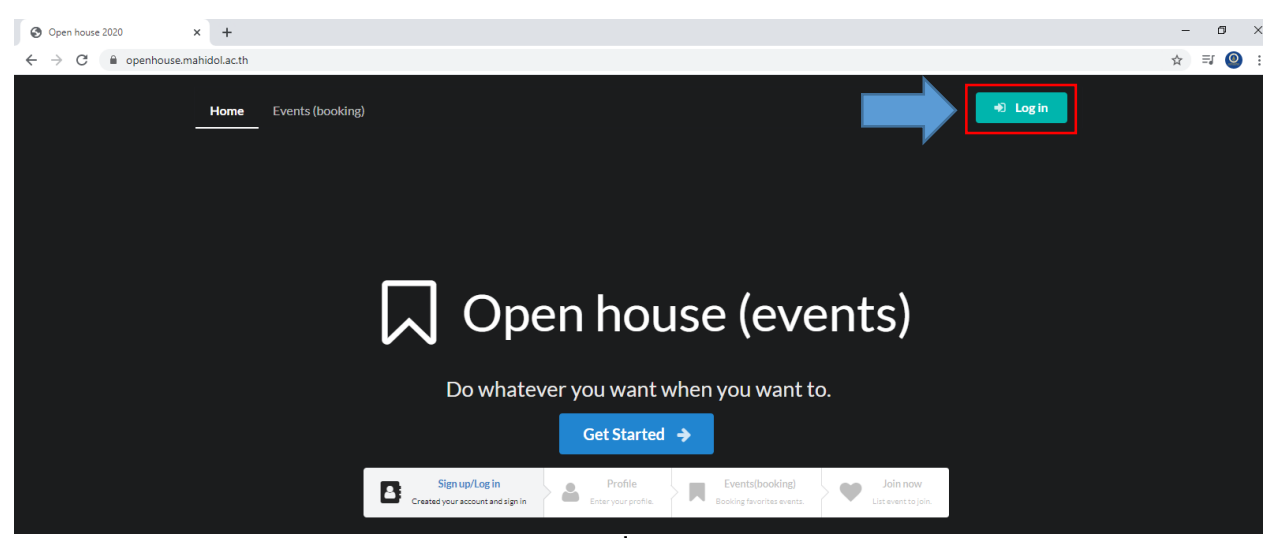

ภาพที่ 1.2

| S Open house 2020 × +                |                        | - 0 ×   |
|--------------------------------------|------------------------|---------|
| ← → C                                |                        | ☆ ⊒ 🥥 : |
| Home Events (booking)                | 🔊 Login                |         |
| Openhouse           βan531 Openhouse |                        |         |
|                                      | Log-in to your account |         |
|                                      | Your Account           |         |
|                                      | Password               |         |
|                                      | Login                  |         |
|                                      | Forgot password?       |         |
|                                      | New to us? Sign up     |         |

ภาพที่ 1.3

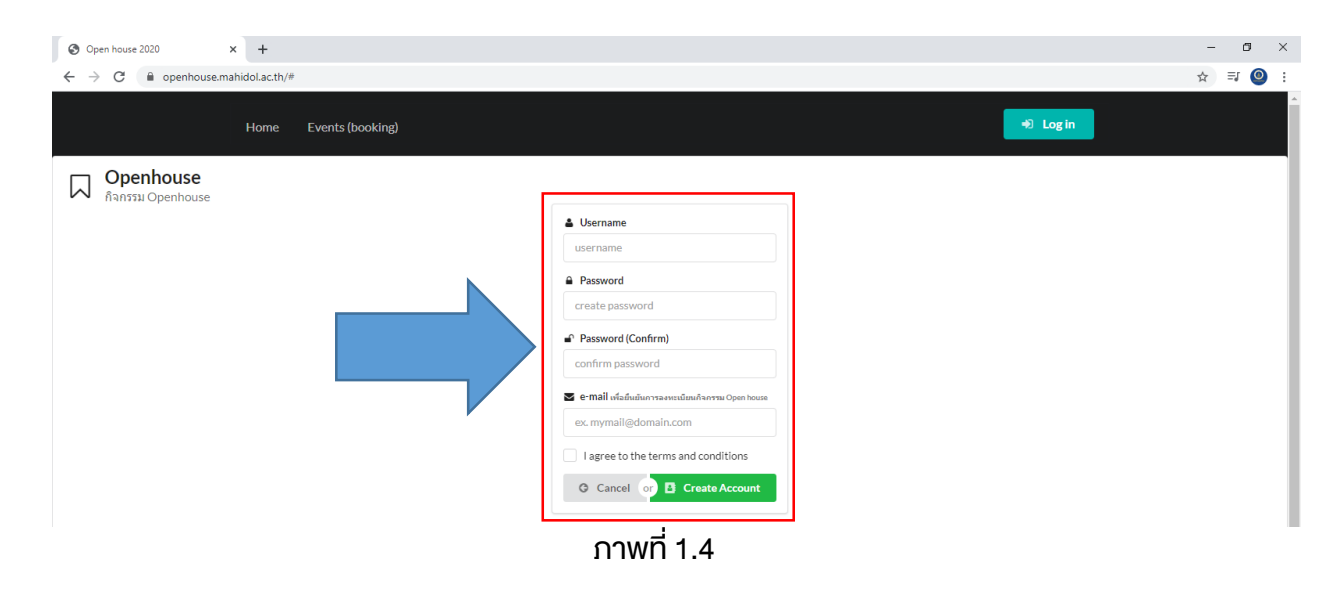

1.2 การเข้าใช้งานระบบ (Log in)

เลือก <sup>(\*)</sup> Log in
 กรอก ข้อมูลตามที่แสดง ดังนี้
 Username
 Password
 คลิก <sup>(b)</sup> เพื่อเข้าใช้งานระบบ

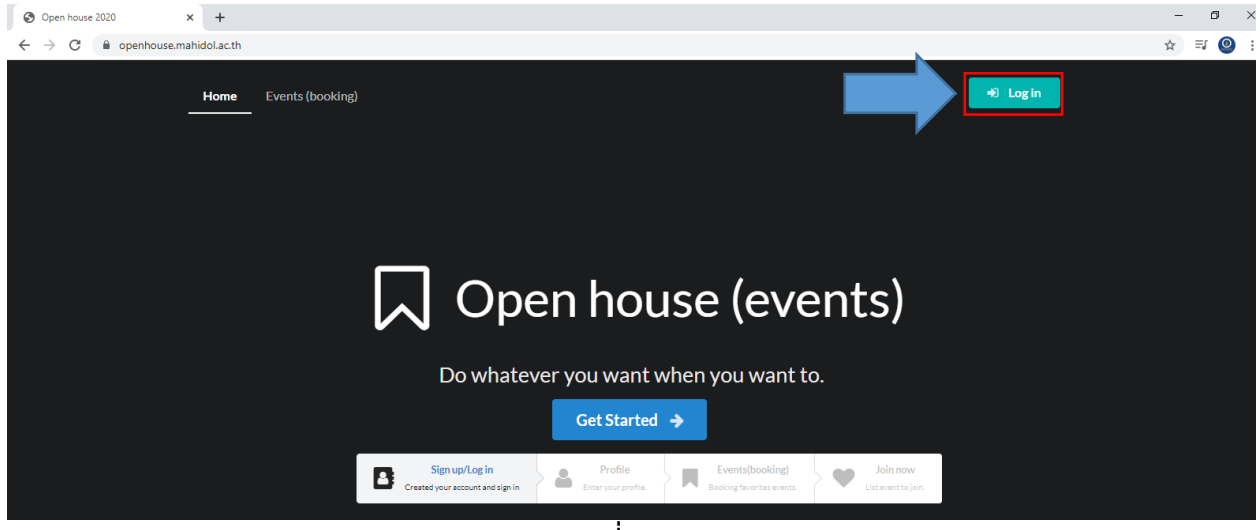

ภาพที่ 1.5

| <ul> <li>Open house 2020</li> <li>← → C          <ul> <li>■ openhouse.r</li> </ul> </li> </ul> | × +<br>hahidol.ac.th/# |                        |           | _ 0<br>☆ ⊒ | × × |
|------------------------------------------------------------------------------------------------|------------------------|------------------------|-----------|------------|-----|
|                                                                                                | Home Events (booking)  |                        | +) Log in |            | Î   |
| <b>Openhouse</b><br>ກິຈກຮຽນ Openhouse                                                          | r                      |                        |           |            |     |
|                                                                                                |                        | Log-in to your account |           |            | - 1 |
|                                                                                                |                        | 🎍 Your Account         |           |            |     |
|                                                                                                |                        | Password               |           |            |     |
|                                                                                                |                        | Login                  |           |            |     |
|                                                                                                | L                      | Forgot password?       |           |            |     |
|                                                                                                |                        | New to us? Sign up     |           |            |     |
|                                                                                                |                        | ภาพที่ 1.6             |           |            |     |

กรณีลืม password คลิก

- O กรอก E-mail ที่ใช้ในการสมัคร คลิก 2 รมพานี้
- o ระบบจะแจ้ง Username และ Password ที่ได้ทำการสมัครไว้ ไปยังอีเมลดังกล่าว

| Open house 2020 × +   |                        |           | - 0   | × |
|-----------------------|------------------------|-----------|-------|---|
| ← → C                 |                        |           | ☆ ₹ 🦉 |   |
| Home Events (booking) |                        | +D Log in |       | Î |
| Openhouse             |                        |           |       |   |
|                       | Log-in to your account |           |       |   |
|                       | Your Account           |           |       |   |
|                       | Password               |           |       |   |
|                       | Login                  |           |       |   |
|                       | Forgot password?       |           |       |   |
|                       | New to us? Sign up     |           |       |   |
|                       | ภาพที่ 1.7             |           |       | 1 |

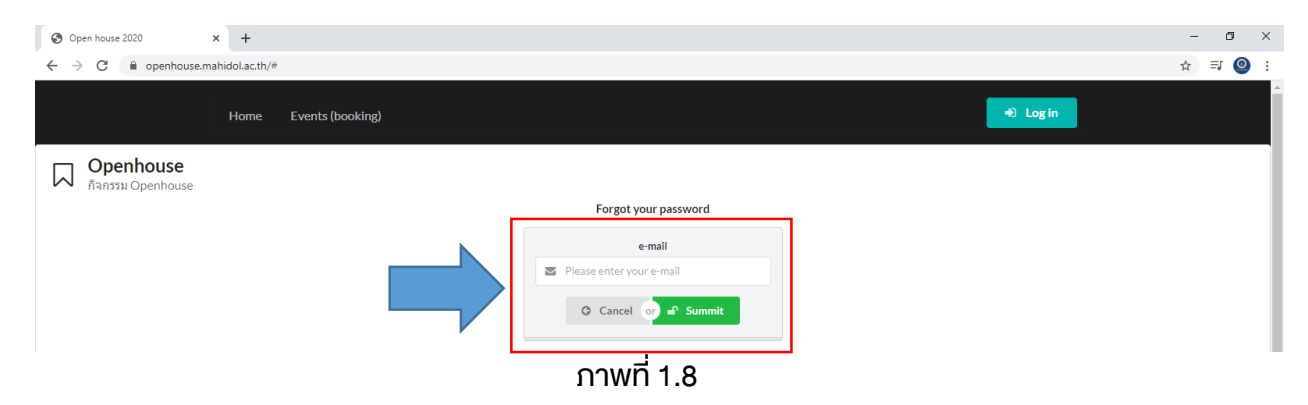

เมื่อทำการ Log in เรียบร้อยแล้ว

คลิก 😐 🕬 เพื่อกรอกข้อมูลโปรไฟล์ ดังนี้

- คำนำหน้าชื่อ (Title)
- ชื่อ (Firstname)
- บามสกุล (Lastname)
- สถานะผู้สมัคร (User Type)
- เบอร์โทรศัพท์ (Mobile)
- ระดับการศึกษา (Level)
- จังหวัดของสถานศึกษา (Province Institute)
- ວ อื่น ๆ (Other, please specify Institute)
- คณะที่สนใจ (Faculty Interest)
- หลักสูตร/สาขา ที่สนใจ (Program Interest)

เมื่อกรอกข้อมูลเรียบร้อย คลิก 🖻 💷

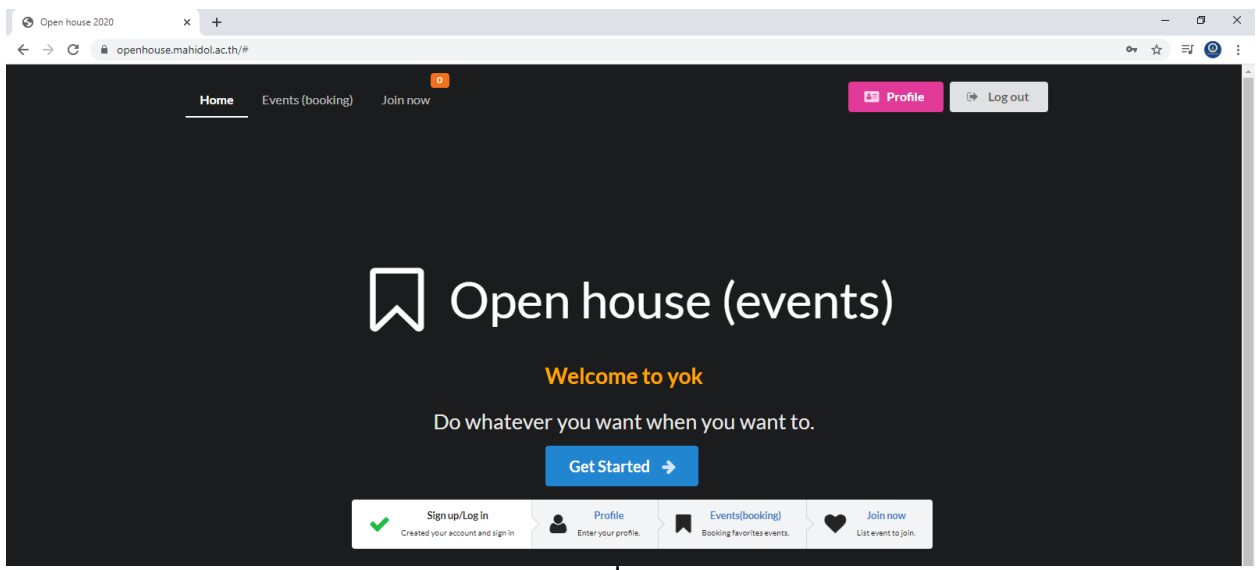

ภาพที่ 1.9

| S Open house 2020                                    | × +                             |                  |                      |           |           |           | - ø ×   |
|------------------------------------------------------|---------------------------------|------------------|----------------------|-----------|-----------|-----------|---------|
| $\leftrightarrow$ $\rightarrow$ C $\cong$ openhouse. | mahidol.ac.th/#                 |                  |                      |           |           |           | ☆ ₹ 🥹 : |
|                                                      | Home Events (booking            | o<br>g) Join now |                      |           | 🖪 Profile | 🕩 Log out |         |
| Openhouse           กิจกรรม Openhouse                |                                 |                  |                      |           |           |           |         |
|                                                      | User Information                |                  |                      |           |           |           |         |
|                                                      | Title                           | Firstname        |                      | Lastname  |           |           |         |
|                                                      | •                               | First Name       |                      | Last Name |           |           |         |
|                                                      | User Type                       | Mobi             | le                   |           | e-mail    |           |         |
|                                                      |                                 | - M              | bile                 |           | e-mail    |           |         |
|                                                      | Education Information           |                  |                      |           |           |           |         |
|                                                      | Level                           |                  | Provice (Institute)  |           |           |           |         |
|                                                      |                                 | •                |                      |           |           | -         |         |
|                                                      | Other, please specify Institute |                  |                      |           |           |           |         |
|                                                      | Please enter                    |                  |                      |           |           |           |         |
|                                                      | Faculty (Interest)              |                  | Programme (Interest) |           |           |           |         |
|                                                      |                                 | •                |                      |           |           | •         |         |
|                                                      |                                 |                  |                      |           |           |           |         |
|                                                      | 🖺 Submit                        |                  |                      |           |           |           |         |
|                                                      |                                 |                  | _                    |           |           |           |         |

ภาพที่ 1.10

## 2. การสมัครเข้าร่วมกิจกรรม

- เลือก Events (booking)
- o ระบบจะแสดงรายการการจัดกิจกรรม สามารถเลือกดูได้ 2 แบบ คือ 1. List 2. Schedule
- เลือกกิจกรรมที่สนใจเข้าร่วม คลิก 
   Booking now. 01 Nov 2020 Time. 10:00-11:45

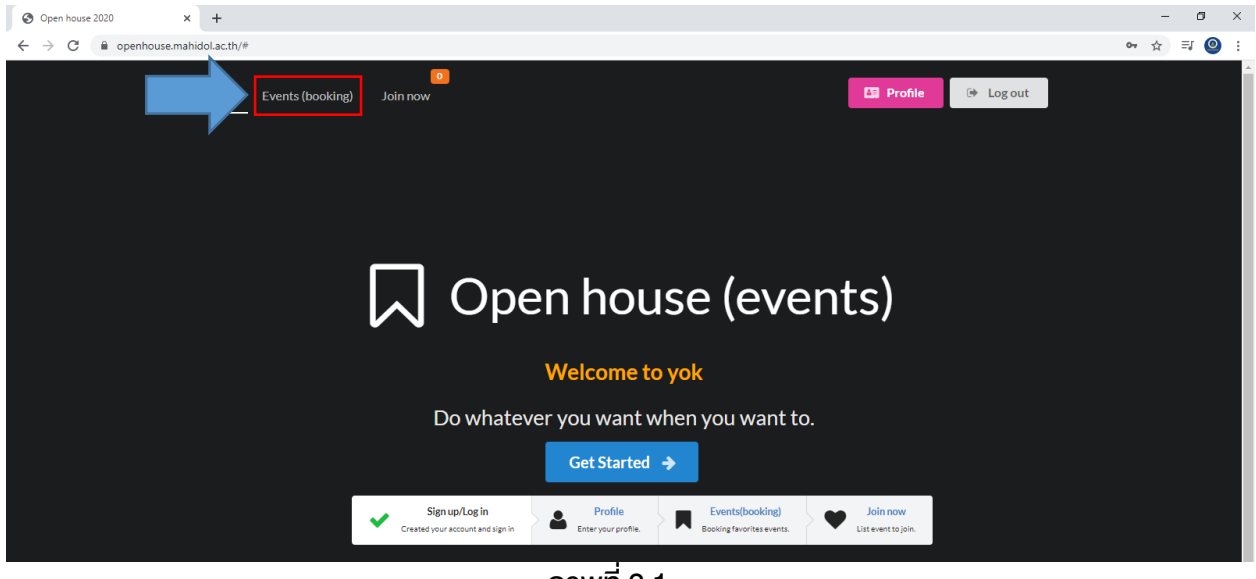

ภาพที่ 2.1

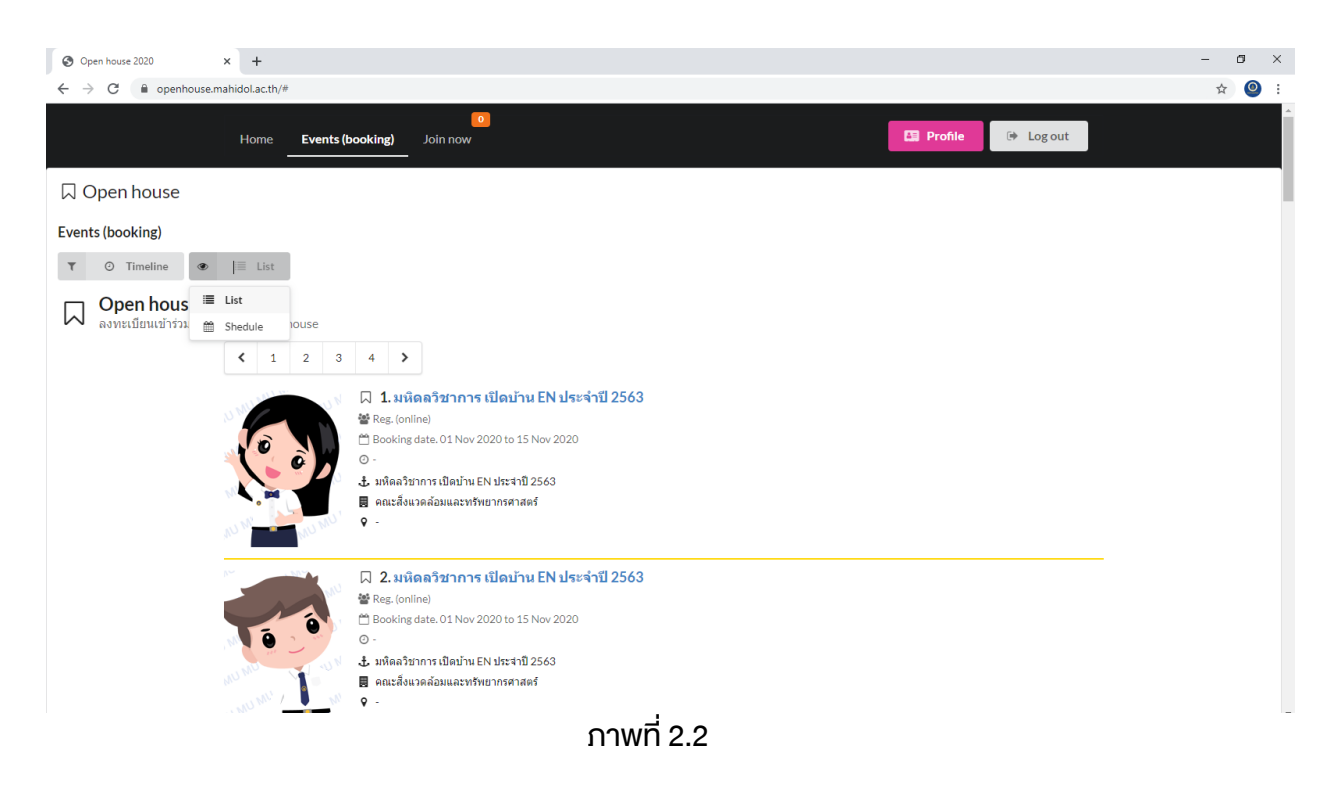

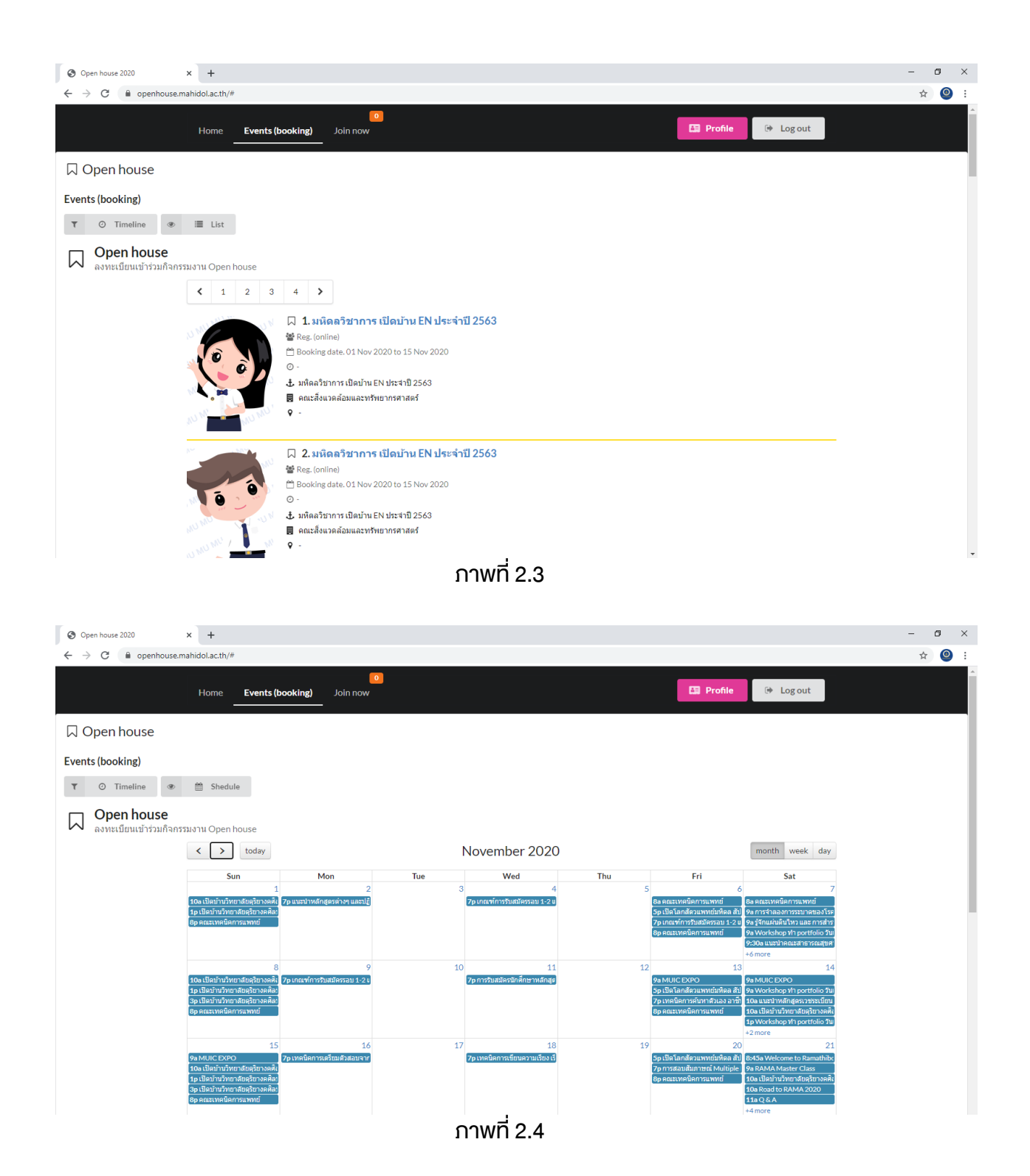

ภาพที่ 2.7

| O open nouse coco                                                                        | +                                                                                                    | - 0 X |
|------------------------------------------------------------------------------------------|----------------------------------------------------------------------------------------------------|-------|
| $\leftrightarrow$ $\rightarrow$ C $($ openhouse.mathemathemathemathemathemathemathemathe | idol.ac.th/#                                                                                                    | ☆ 🎱 : |
|                                                                                          | □         12. คลิปการจัดการเรียนการสอนใบน้องปฏิปัติการของ           ☆ Reg. (online)         ☆ Reg. (online)           □         Booking date. Now.           ○         0.1 Nov 2020 -           ↓         -           ↓         -           ↓         - |       |
|                                                                                          | Message Box Successfully request event.                                                                                                    |       |

ภาพที่ 2.6

| Open house 2020                                  | × +                                                                                                    | - a × |
|--------------------------------------------------|----------------------------------------------------------------------------------------------------|-------|
| $\leftrightarrow$ $\rightarrow$ C $$ openhouse.m | nahidol.ac.th/#                                                                                                    | ☆ 🥘 : |
|                                                  | ↓         12. คลิปการจัดการเรียนการสอนในห้องปฏิบัติการจอง           ■ Reg. (online)         ■ Booking data. Now.           ● 100 Niny 2020 -         ▲ คลิปการร้องมันห่องปฏิบัติการจอง           ■ 4         •           •         •                                                                                                    |       |
|                                                  | <ul> <li>☐ 13. tiletihuihuihuun äugikuhase äääli ishtatuse Bosatusenne</li> <li>≅ Reg. 0/100 ionitaaloositei</li> <li>Booking date. 01 Det 2020 to 01 Nov 2000<br/>Do you want to join this event?</li> <li>© Booking date. 01 Det 2020 to 01 Nov 2000<br/>Do you want to join this event?</li> <li>© Booking date. 01 Det 2020 to 01 Nov 2000<br/>Do you want to join this event?</li> </ul> |       |

| Open house 2020 | × +                                                                                                    |                                                                                                    | - a ×  |
|-----------------|----------------------------------------------------------------------------------------------------|----------------------------------------------------------------------------------------------------|--------|
| ← → C 🔒 openh   | ouse.mahidol.ac.th/#                                                                                                    |                                                                                                    | ☆) 🎱 🗄 |
|                 | C 12<br>C 20<br>C 20 | <mark>คลิปการจัดการเรียนการสอนในห้องปฏิบัติการฯลฯ</mark><br>online)<br>ing date. Now.<br>w 2020 -<br>ารรัดการเรียนการสอนในห้องปฏิบัติการฯลฯ                                                                                                    |        |
|                 | ↓ 13                                                                                                    | เป็ดบ้านวิทยาลัยดุริยางคศิลป์ : สาขาเครื่องสายสากล<br>)/100 (online/onsite)<br>ing date. 01 Oct 2020 to 01 Nov 2020<br>ooking now. 01 Nov 2020 Tima. 10:00 - 11:45<br>/หมิทยาลัยดุริยางคลิตป์ : สาขาเครื่องสายสากล<br>/M วิทยาลัยดุริยางคลิตป์ |        |
|                 | □ 14                                                                                                    | <mark>เปิดบ้านวิทยาลัยดุริยางคดิลป์ : สาขาก็ตาร์คลาสสิค</mark><br>)/100 (online/onsite)<br>Ing date. 01 Oct 2020 to 01 Nov 2020<br>ooking now. 01 Nov 2020 Time. 13:00 - 14:45<br>วันบิทยาลัยดุริยางคลิลป์                                     |        |

## 3. การตรวจสอบกิจกรรมที่สมัคร

- เลือก Join now
- ระบบจะแสดงกิจกรรมที่ท่ายได้ทำการสมัครไว้
- กรณีที่ต้องการยกเลิก/ไม่เข้าร่วม คลิก 

   พะสามพะมิเพื่อยกเลิกการสมัครเข้าร่วมกิจกรรมนั้น

|                                                                                         | -  | ٥ |
|-----------------------------------------------------------------------------------------|----|---|
| ← → C                                                                                   | \$ | 0 |
| Join now 🕒 Profile 🕼 Log out                                                            |    |   |
| Open house                                                                              |    |   |
| ลงพยะเบียนเข่าร่วมกิจกรรมงาน Open house                                                 |    |   |
| Event 1                                                                                 |    |   |
| เปิดบ้านวิทยาลัยดุริยางคศิลป์ : สาขาเครื่องสายสากล<br>🗖 ปี Nov 2020 Time, 10:00 - 11:45 |    |   |
| A 1/100 Register(s)                                                                     |    |   |
| 🕹 เป็ดบ้านวิทยาลัยคริยางคดีลยี: สาขเครื่องสายสากล                                       |    |   |
| 🖥 MACM วิทยาลัยรู้ขางคลิลป                                                              |    |   |
|                                                                                         |    |   |

ภาพที่ 3.1